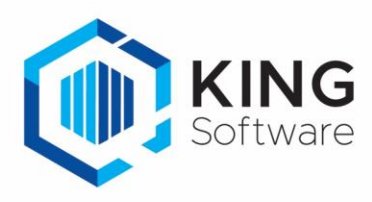

# KING WMS - Scannernummer opslaan in Vrije Rubriek

Het is mogelijk om het Scannernummer waarmee de verkooporder verzameld wordt op te slaan in een Vrije Rubriek van de verkooporder.

Dit document beschrijft de handelingen die nodig zijn om hiervan gebruik te maken.

## Inhoudsopgave

| 1. | Werking                                        | 2 |
|----|------------------------------------------------|---|
| 2. | Opmerkingen                                    | 2 |
| 3. | Aanmaken Vrije Rubriek                         | 2 |
| 4. | Instellen op het WMS Dashboard                 | 2 |
| 5. | WMS Orderpicken afsluiten en opnieuw opstarten | 2 |

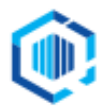

#### 1. Werking

Zodra een gepickte verkooporder verwerkt dan wel geparkeerd wordt, dan wordt bij de verkooporder het scannernummer opgeslagen in de desbetreffende Vrije Rubriek.

#### 2. Opmerkingen

- a. In deze handleiding wordt uitgegaan van de Vrije Rubriek met de naam 'Scannernummer'.
- b. Wijzigingen van instellingen op het tabblad Instellingen op het WMS Dashboard worden in de apps pas effectief als in de apps de desbetreffende administratie opnieuw geselecteerd wordt, dan wel de apps opnieuw worden opgestart.

## 3. Aanmaken Vrije Rubriek

Je dient een Vrije Rubriek aan te maken waarin het baknummer bewaard wordt, gekoppeld aan **Orders**. Deze Vrije Rubriek dient van het type '**Tekst**' te zijn met een lengte van 20 tekens. NB. Als je deze Vrije Rubriek al eerder hebt aangemaakt, dan kun je deze stap overslaan.

Maak deze Vrije Rubriek aan via Verkoop  $\rightarrow$  Vaste gegevens orders/facturering, tabblad Vrije rubrieken en vink rechts het selectievakje Orderregels aan.

- Zie voor (meer) aanwijzingen het document 'Aanmaken Vrije Rubrieken voor KING WMS.pdf'.

## 4. Instellen op het WMS Dashboard.

- Start het WMS Dashboard
- Ga naar het tabblad Instellingen > naar de sectie Vrije Rubrieken Orders

Gegevens opslaan in een vrije rubriek bij de order in KING Scannernummer (type "tekst"):

- (<geen> )
- Kies onder 'Automatisch orders toewijzen' de Vrije Rubriek 'WMS/Scannernummer', die je net hebt aangemaakt.

 Gegevens opslaan in een vrije rubriek bij de order in KING

 Scannernummer (type "tekst"):

 .../ScannerNummer

## 5. WMS Orderpicken afsluiten en opnieuw opstarten

Voer op elke scanner 'Opmerking b' uit.

Hierna zal het scannernummer voortaan opgeslagen worden bij de verkooporder.

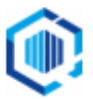